# **CLOVER - Sales Report**

View a full Sales Report to see the most important numbers for this reporting period.

To generate a sales report:

- 1. On a web browser, log in to the <u>Web Dashboard</u>.
- 2. At the left, click **Reporting**. The Sales Overview page opens and shows information for today in a Trends View. If you want to read about trends, you're in the right place now and you can skip the next step.
- 3. Click **Sales Report** in the navigation bar to generate a comprehensive sales report with all the numbers.
- 4. Use the Calendar to choose one of the reporting periods for the report you've selected, or set a Custom Date Range. For a custom date range, choose a Start Date and time and an End Date and time and click Done. To see your report right now, choose a reporting period of 3 months or less.
- 5. Generate your report:
  - If you chose a reporting period that's shorter than 3 months, the report opens now.
  - If you chose a reporting period that's longer than 3 months, confirm the requested time range in the form that opens, and then click Submit Request. You'll get an email when this report is ready to read. You can view requested reports for 7 days. Between 8 and 14 days, you can still get the report again from the Requested Reports history list. After that, you'll need to start a new request.
- 6. The amount collected should reflect/balance the same amount listed under Credit Card for your VEND reports.

### Sales Overview Jul 1, 2020 12:00 am - Jul 15, 2020 11:59 pm

Filters: none

 $\mathbb{H}$ 

## Sales Summary

No payments made during this time period.

Top 5 Tender Types

Top 5 Card Types

No payments made during this time period.

No payments made during this time period.

This is the printed Sales overview report from the online Clover dashboard. This is acceptable to submit. Sales Överview Jul 16, 2020 12:00 AM - Jul 31, 2020 11:59 PM

#### Sales Summary

| Gross Sales     | \$37.50 |
|-----------------|---------|
| Refunds         | \$0.00  |
| Net Sales       | \$37.50 |
| Gift Card       |         |
| Activations and |         |
| Loads           | \$0.00  |
| Tips            | \$0.00  |
| Amount          | \$27.50 |

#### Sales by Tender Types

| Credit Card         |         |
|---------------------|---------|
| Transactions        | 1       |
| Sales Total         | \$37.50 |
| Refunds             | \$0.00  |
| Manual Refunds      | \$0.00  |
| Amount<br>Collected | \$37.50 |
| Total               |         |
| Transactions        |         |
| Sales Total         | \$37 00 |
| Refunds             | St      |
| Manual Refunds      | SU UU   |
| Amount<br>Collected | \$37.50 |

#### Sales by Card Types

| Visa                |         |
|---------------------|---------|
| Transactions        | 1       |
| Sales Total         | \$37.50 |
| Refunds             | \$0.00  |
| Manual Refunds      | \$0.00  |
| Amount<br>Collected | \$37.50 |
| Total               |         |
| Transactions        | 1       |
| Sales Total         | \$37.50 |
| Refunds             | \$0.00  |
| Manual Refunds      | \$0.00  |
| Amount<br>Collected | \$37.50 |

#### Report generated at Aug 7, 2020 1:53:15 AM

VAN BUREN COUNT'S EXTENSI 219 E PAW PAW # 201, PAW PAW, MI MID 277627576996

sciover

This is a printed sales overview from the Clover device. One shows sales/ activity, the other shows nothing. Either this printed report or the report from the dashboard are acceptable to submit.

Sales Overview Jul 16, 2020 12:00 AM - Jul 31, 2020 11:59 PM

#### Sales Summary

No Payments made during this time period

#### Sales by Tender Types

No Payments made during this time period

#### Sales by Card Types

No Payments made during this time period

Report generated at Aug 6, 2020 2 83 47 PM BENZIE COUNTY EXTENSION

BENZIE COUNTY EXTENSION DOVT CENTER 448 COURT F1, BENJAH MI MIO 277027921492

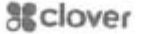

# This is a payments report printed from the online dashboard. This is **<u>not</u>** the correct report to print as it doesn't show all activity/data that we need.

In Note: This list shows payments created during this time period.

| Search                                 |                      |                      |  |  |  |
|----------------------------------------|----------------------|----------------------|--|--|--|
| Filter By                              |                      |                      |  |  |  |
| Employee                               | Online Or Offline    | Payment Result       |  |  |  |
| All Employees ~                        | Online and Offline ~ | All payment results  |  |  |  |
| Tender Type                            | Card Type            | Device               |  |  |  |
| All Tenders ~                          | All card types ~     | All Devices ~        |  |  |  |
| Card Transaction All card transactions | lls between: \$      | and <b>\$</b> Update |  |  |  |
| <b>Start: 🏥</b> 01-Jul-2020 12:00 am   |                      |                      |  |  |  |
| End: 🋗 15-Jul-2020 11:59 pm            |                      |                      |  |  |  |

# **Payments Tools**

| Analytics Round Up for Schools |   |            |        |        |   |          |             |            |           |
|--------------------------------|---|------------|--------|--------|---|----------|-------------|------------|-----------|
| Created                        | ÷ | Trans #    | Tender | Amount | ~ | Tip Amou | nt Employee | Applicatio | n Details |
|                                |   | <i>.</i> . |        |        |   |          |             |            |           |